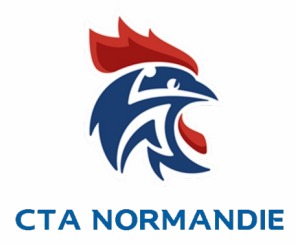

# Utilisation de Ihand arbitrage pour les clubs

Accéder aux notes de frais pour les rencontres du club

Tutoriel à destination des :

- Animateurs Ecoles Arbitrages,
- acteurs référents de l'arbitrage club

#### **Tutoriel Ihand arbitrage Club**

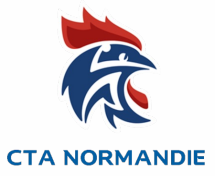

1) Avoir les codes d'accès du Gesthand du club concerné, demander au dirigeant de sa propre structure ou avoir les droits directement via ihand arbitrage (seulement accessible si vous êtes arbitre ou accompagnateur). <u>Accès Ihand arbitrage</u>

2) Aller dans le menu « Administration » puis dans « Gestion des frais » et « Etat des frais »

|                                                           | 🚹 Accueil 🕕 Mon compte 💄 Arbitrage | Administration @ Messagerie ? Aide                                                                |
|-----------------------------------------------------------|------------------------------------|---------------------------------------------------------------------------------------------------|
| Connecté: Arnaud BOUTEILLER [6131072] –COMMINGES HANDBALL |                                    | Gestion des habilitations                                                                         |
|                                                           |                                    | Gestion des news                                                                                  |
| ACCUEIL                                                   |                                    | Gestion des suivis▶                                                                               |
|                                                           |                                    | Gestion Passeport Arbitre D                                                                       |
| Tableau de bord                                           |                                    | Gestion des documents ▶                                                                           |
|                                                           |                                    | Gestion des rapports<br>Gestion des f<br>Paramétrage des frais<br>Administratio<br>Etat des frais |
| Info                                                      | ormations de votre structure       | Etat des SMS     Export des frais       Délégation d'arbitrage                                    |

## **Tutoriel Ihand arbitrage Club**

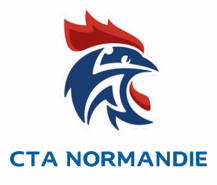

## 3) Sélectionner la semaine souhaitée

•

|                                                                                                    | 🟠 Accueil 👔 Mon compte 💄 Arbitr                     | age 📮 Administration 🛛 @ Messagerie                                                                                                    | 🕜 Aide 😈               |                                                     |  |  |  |
|----------------------------------------------------------------------------------------------------|-----------------------------------------------------|----------------------------------------------------------------------------------------------------|------------------------|-----------------------------------------------------|--|--|--|
| Connecté: Arnaud BOUTEILLER [6131072] -COMMINGES HANDBALL 🍕                                                                                                    |                                                     |                                                                                                    |                        |                                                     |  |  |  |
|                                                                                                    | Export frais                                        |                                                                                                    |                        |                                                     |  |  |  |
| Semaine :2216( du 18/04/2022 au 24/04/2022 )                                                                                                    |                                                     |                                                                                                    | Positionnement automat | ique des frais                                      |  |  |  |
| Semaine :2144( du 0/11/2021 au 0/11/2021)<br>Semaine :2145( du 08/11/2021 au 14/11/2021)<br>Semaine :2146( du 15/11/2021 au 21/11/2021)<br>Semaine :2147( du 22/11/2021 au 28/11/2021)<br>Semaine :2148( du 29/11/2021 au 05/12/2021)  | *****Le temps de chargement<br>*****Le chargement e | *****Le temps de chargement de la page prend quelques dizaines de seconde****A *****Le chargement est terminé lorsque ce message disparaît**** |                        | 8 Validation global des frais                       |  |  |  |
| Semaine :2149( du 06/12/2021 au 12/12/2021 )<br>Semaine :2150( du 13/12/2021 au 19/12/2021 )<br>Semaine :2201( du 03/01/2022 au 09/01/2022 )                                                                                           |                                                     |                                                                                                    | Rechero                | Pas de frais à valider                              |  |  |  |
| Semaine :2202( du 10/01/2022 au 16/01/2022 )<br>Semaine :2203( du 17/01/2022 au 23/01/2022 )<br>Semaine :2204( du 24/01/2022 au 30/01/2022 )                                                                                           | Championnats                                        | Championnats<br>Aucun élément à afficher                                                                                                    |                        | ♦ Matchs ♦ Juges ♦ Etat – Mont. ♦ Kms ♦ Frais kilom |  |  |  |
| <ul> <li>Semaine .2205( dt 31/01/2022 att 06/02/2022 )</li> <li>Semaine :2206( dt 07/02/2022 att 13/02/2022 )</li> <li>Semaine :2207( dt 14/02/2022 att 13/02/2022 )</li> <li>Semaine :2210( dt 07/03/2022 att 13/02/2022 )</li> </ul> |                                                     |                                                                                                    |                        |                                                     |  |  |  |
| Semaine :2211( du 21/03/2022 du 20/03/2022 )<br>Semaine :2211( du 21/03/2022 au 20/03/2022 )<br>Semaine :2212( du 21/03/2022 au 03/04/2022 )                                                                                           | eserved <b>Contact</b>                              |                                                                                                    |                        |                                                     |  |  |  |
| Semaine :2215( du 11/04/2022 au 17/04/2022 )                                                                                                    |                                                     |                                                                                                    |                        |                                                     |  |  |  |

### **Tutoriel Ihand arbitrage Club**

#### 4) Les notes de frais apparaissent dans la colonne \_FICHEFRAIS

Semaine :2216( du 18/04/2022 au 24/04/2022 ) Positionnement automatique des frais 📀 Validation global des frais Dates ۰ Matchs 0 Juges ٥ Etat - Mont. Kms ٥ Frais kilométriques ٥ Indemnité de match Détail F610000032 D2 POULE A - +16 ANS PNF (2E PHASE) - Journée8 • Dimanche COMMINGES HB - LIONS AUCH HB 1 MORERE GERALDINE (IAT3) NOSELECT V NOSELECT V 24/04/22 GYMNASE DU COLLEGE BERTRAND LARALDE (MONTREJEAU) 16:00 M610003012 POULE 1 - 1ER DI - +16 ANS M INTERDEP (2E PHASE) 1ERE DIVISION - Journée8 **9**133 COMMINGES HB 1 - BEAUZELLE HB 1 NOSELECT 🗸 人 Samedi BENAOUDA HAMID (JAT3) NOSELECT V GALBARDI-LARROQUE RAYMOND (JAT3) 23/04/22 JACQUES FERJOUX (ST GAUDENS) • 136 人 21:00 M610003043 POULE 5 - +16 ANS M INTERDEP (2E PHASE) 2E DIVISION - Journée8 • 133 COMMINGES HB 2 - BLAGNAC SPORTING CLUB 3 Samedi BENAOUDA HAMID (IAT3) NOSELECT V NOSELECT 🗸 GALBARDI-LARROQUE RAYMOND (JAT3) 23/04/22 JACQUES FERJOUX (ST GAUDENS) 136 NOSELECT 🗸 19:00 F613160052 -13F POULE F (PROMOTION) - PHASE 2 - Journée4 COMMINGES HB - HBC REVEL GENTHIER THEO (JAJCLUB) NOSELECT 🗸 Dimanche 24/04/22 RIGAL THEO (IAICLUB) GYMNASE DU COLLEGE BERTRAND LARALDE (MONTREJEAU) NOSELECT 🗸 14:00 PERPIGNAN PASCAL (Obs) 0 NOSELECT V M613160033 -13M POULE E (HONNEUR) - PHASE 3 - Journée2 Dimanche COMMINGES HB - FENIX SUD OUEST LANTE JULES (JAJCLUB) NOSELECT 🗸 NOSELECT V 24/04/22 LOICHOT ANGELIOUE (Obs) GYMNASE DU COLLEGE BERTRAND LARALDE (MONTREIEAU) NOSELECT 🗸 NOSELECT V 11:00 M61317007U DEMI-FINALES - TROPHEE -11M - DEMI-FINALES -11M - Journée1 Non conclu COMMINGES HB - ET BALMA 2 F61317006U DEMI-FINALES - TROPHEE -11F - DEMI-FINALES -11F - Journée1 Non conclu COMMINGES HB - BLAGNAC SC Copyright 2012, Fédération Française de Handball. All rights reserved Contact

## 5) Cliquer sur le logo pdf pour ouvrir la note de frais. Si la note de frais n'apparait pas c'est qu'elle n'est pas encore éditée.

Conception du document : Arnaud Bouteiller, Chargé de mission Arbitrage de la Ligue Occitanie de Handball.

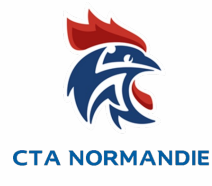